#### **TERMS & CONDITIONS**

- 1. The maps data and/or preloaded software ("Software") in this device are licensed by third parties to the Company. The Software is sub-licensed on a limited, non-exclusive, non-transferable and revocable basis for use by the User solely on this device only and is not sold together with the device. If upgrades, updates or supplements to the Software are obtained, the use of such upgrades, updates or supplements is governed by these Terms & Conditions and any amendments that may accompany them and may be subject to additional payments and conditions. The User must not reproduce, distribute, publish, transmit, modify, adapt, translate, display, distribute, sell, license, publicly perform, prepare derivative works based upon, or otherwise use or exploit the Software. The foregoing limited right does not give the User any ownership of Software and nothing contained in this Agreement may be construed as conferring to the User any licence or right to the Software under any copyright or any other intellectual property right.
- 2. The Software is provided by the copyright holders "AS IS" and any express or implied warranties, including, but not limited to, the implied warranties of merchantability and fitness for a particular purpose, are disclaimed. In no event shall the copyright owner be liable for any direct, indirect, incidental, special, exemplary, or consequential damages however caused and on any theory of liability, whether in contract, strict liability, or tort (including negligence or otherwise) arising in any way out of the use of the Software, even if advised of the possibility of such damage. The entire risk to the quality and performance of the Software is borne by the <u>User</u>. This disclaimer of warranty constitutes an essential part of the licence granted to the User to use the Software.
- **3**. The trademarks, logos, and service marks ("Trademark") displayed on this Software and device, are owned by the Company and third parties. All Trademark not owned by the Company are the property of their respective owners, and are used with permission. Nothing contained herein may be construed as granting any right or license to use any Trademark.
- 4. The maps and any information stored in this device is strictly a navigation guide for reference use only. It is the sole responsibility of the User's to use this device prudently. Information provided may change over time and the User should decide the route based on the actual road conditions and traffic laws. The Company makes no representation or warranty, whether expressly or impliedly as to the accuracy, completeness, timeliness, reliability or fitness for any particular purpose of the maps stored therein.

- 5. The planned, shortest, quickest routes and estimated time to desired destinations are obtained from optimal route calculations based on the map database and should be used as a reference only. This device must not be used for any purpose requiring precise measurement of direction, distance, location or topography.
- 6. User shall be responsible for his/her use of the maps stored therein and the device, and shall at all times comply with all traffic laws and regulations of the country of usage.
- 7. The usage of this device is dependent on the Global Positioning System ("GPS") which is operated by the United States government and is solely responsible for its accuracy and maintenance. The system is subject to changes which may affect the performance and accuracy of the GPS navigator devices.
- 8. The use of the device is at the User's own risk. Lokatoo and the Company is not liable for any fines, penalties, damages or loss whether direct, indirect, incidental, special, exemplary, or consequential damages however caused and on any theory of liability, whether in contract, strict liability, or tort (including negligence or otherwise) arising in any way out of the use of the device.

### CONTENTS

| HARDWARE INTERFACE PANEL                                                                                                    | 01                                                                               |
|----------------------------------------------------------------------------------------------------|----------------------------------------------------------------------------------|
| REMOTE CONTROL                                                                                                    | 03                                                                               |
| MAIN MENU                                                                                                    | 07                                                                               |
| BLUETOOTH<br>Bluetooth menu<br>Key pad page<br>Recent calls page<br>Bluetooth setup page<br>Bluetooth music playback interface page                                                                                                    | 09<br>09<br>10<br>11<br>12<br>13                                                 |
| <b>DVD</b> Playing music files Playing audio CD Playing MP3 files Playing movie files Playing DVD / VCD Playing AVI files Viewing picture files Media Playback Menu Buttons General Setup Page Audio (Speaker Setup Page) Prefer (Preference Page) Password Setup Page Exit Setup Spectrum Display | 14<br>15<br>16<br>17<br>17<br>17<br>18<br>20<br>23<br>24<br>24<br>25<br>25<br>26 |
| VIR.CDC<br>Ripping an audio CD to the system internal hard disk                                                                                                    | 27<br>28                                                                         |
| RADIO                                                                                                    | 30                                                                               |
| SET<br>System setup<br>Video setup<br>Audio setup<br>Time setup<br>Adjusting the time<br>Control setup                                                                                                    | 31<br>31<br>33<br>34<br>36<br>36<br>37                                           |
| Connection Diagram<br>Specification                                                                                                    | 38<br>39                                                                         |

## HARDWARE INTERFACE PANEL

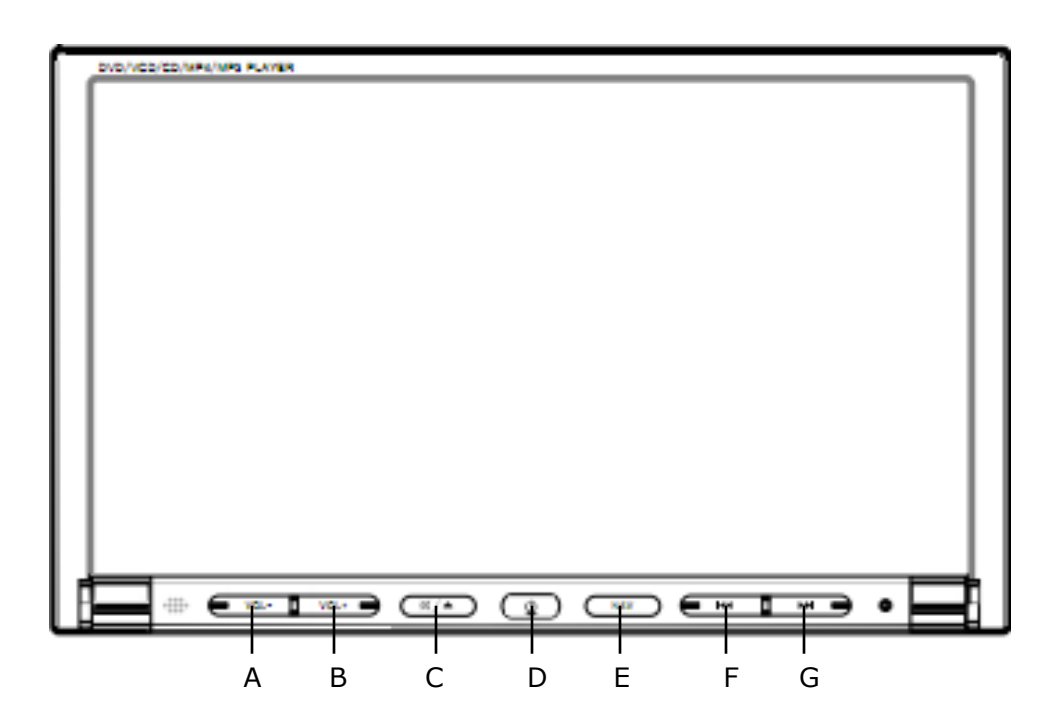

| Α. | Press to decrease the volume.                                                                                                    |
|----|----------------------------------------------------------------------------------------------------|
| В. | Press to increase the volume.                                                                                                    |
| C. | Mute. Press this button to enable the system to enter mute mode.<br>Press again to disable it.                                                                                                    |
| D. | On / Off. Press to switch on the system.<br>If the system is on, press once and the system will enter night mode<br>with dimmer screen display. Press again and the system will turn off<br>the screen. Press again to go back to the original state.<br>Press and hold for 2 seconds to turn off the system. |
| Н. | Reset to factory setups.                                                                                                    |

|       | Playing music<br>or movie files<br>(including<br>VIR.CDC) | Viewing picture<br>files | Radio                                                  |
|-------|-----------------------------------------------------------|--------------------------|--------------------------------------------------------|
| Up    | Fast reverse                                              | N/A                      | Manual tuning<br>(frequency in<br>descending<br>order) |
| Down  | Fast forward                                              | N/A                      | Manual tuning<br>(frequency in<br>ascending order)     |
| Press | N/A                                                       | N/A                      | Save frequency as station                              |
| Left  | Play previous<br>track                                    | View previous<br>picture | Go previous station                                    |
| Right | Play next track                                           | View next picture        | Go next station                                        |

You may also tilt the screen by pressing the screen as shown below. Behind the screen, you will find slots for SDMMC card.

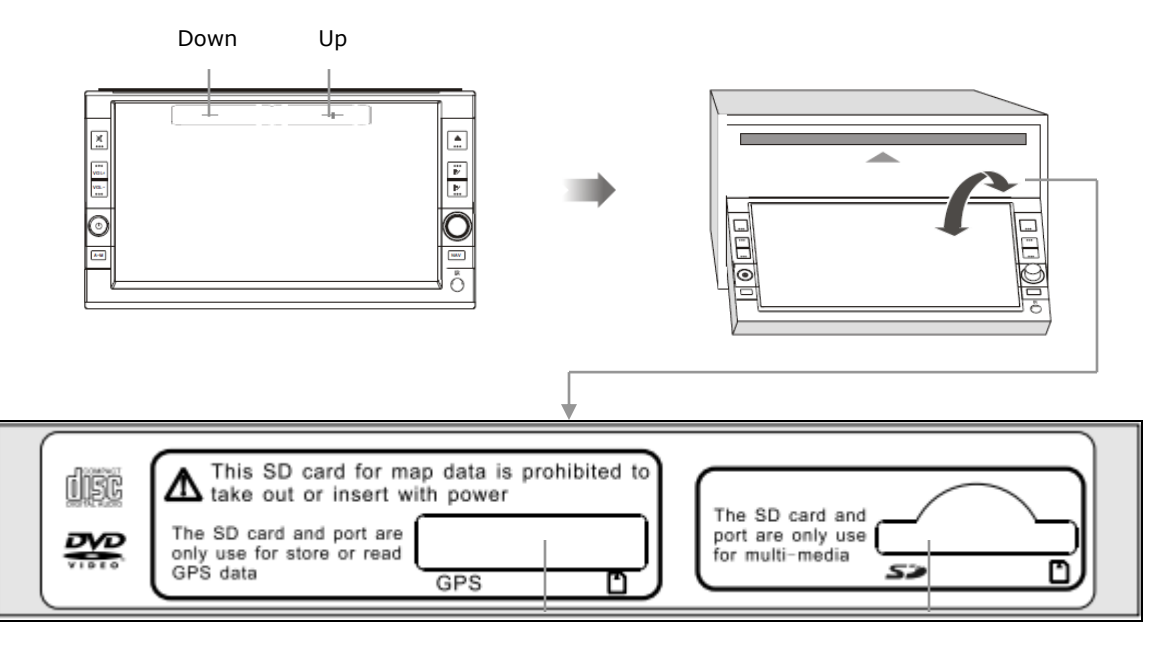

Insert SDMMC card containing navigation software and map here. Insert SDMMC card containing media files such as MP3, AVI and JPEG.

## **REMOTE CONTROL**

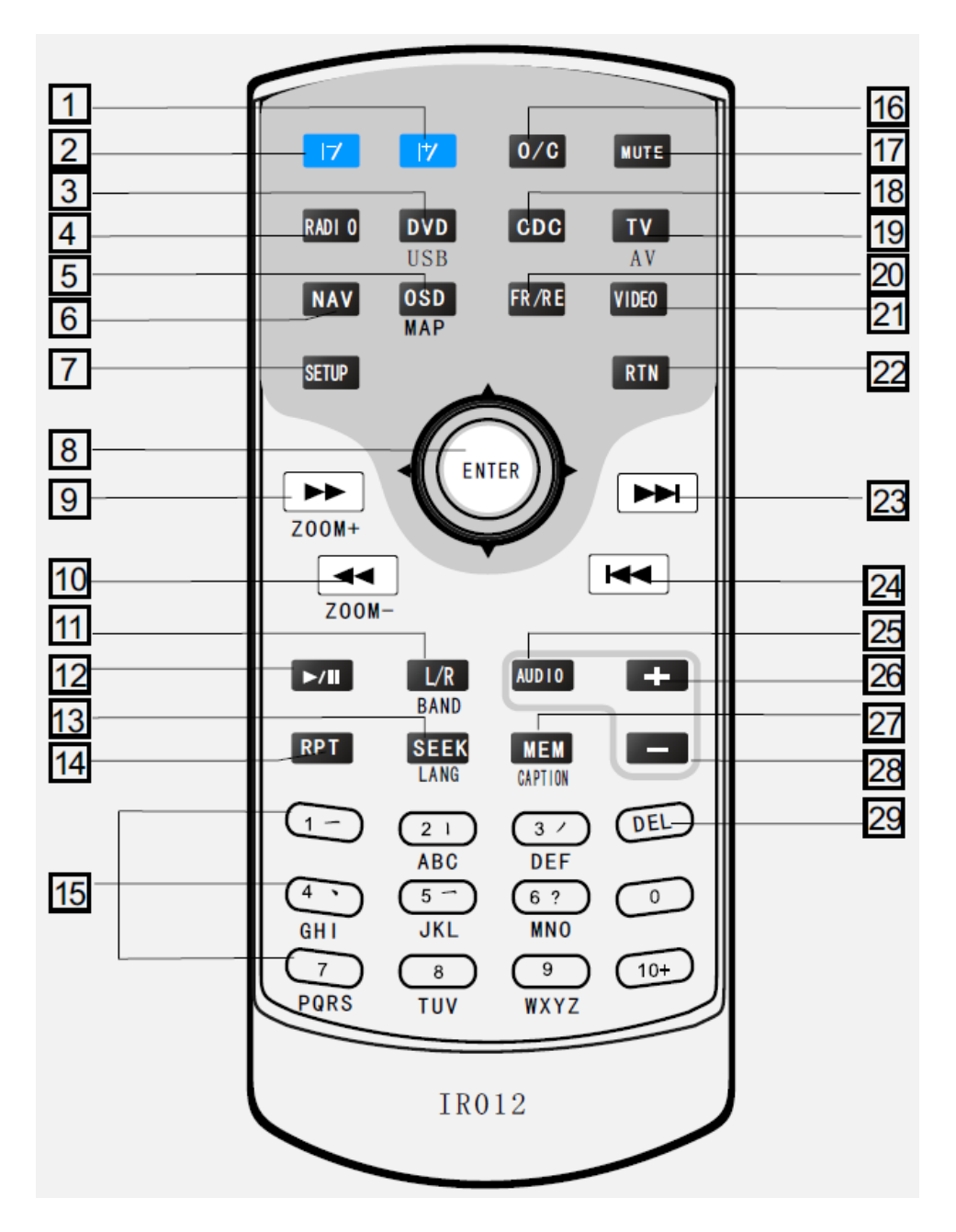

- 1. Tilt screen (up)
- 2. Tilt screen (down)
- 3. Media playback interface. Plays music, movie and viewing picture from CD, DVD, SDMMC card or USB flash drive.
- 4. Radio interface
- 5. To display information on time elapsed and remain when playing movie.

- 6. Switches between navigation screen and other system functions.
- 7. Press to enter and exit setup menu page.
- 8. In file listing page, press up▲ or down▼ to highlight file. Press left ◀ to page up and right► to page down. Press Enter to select the file. For individual function, please refer to the table below.

|        | VIR.CDC      | Viewing picture files            | Radio                                                  |
|--------|--------------|----------------------------------|--------------------------------------------------------|
| Up▲    | N/A          | Flip picture<br>vertical         | Manual tuning<br>(frequency in<br>descending<br>order) |
| Down▼  | N/A          | Flip picture<br>horizontal       | Manual tuning<br>(frequency in<br>ascending order)     |
| Enter  | N/A          | N/A                              | Save tuned<br>frequency as<br>station                  |
| Left◀  | Fast reverse | Rotate picture<br>anti-clockwise | Go previous<br>station                                 |
| Right► | Fast forward | Rotate picture<br>clockwise      | Go next station                                        |

\* Not applicable for movie and music playback.

| 9. | Playing music or<br>movie files<br>(including<br>VIR.CDC) | Viewing picture<br>files | Radio                                            |
|----|-----------------------------------------------------------|--------------------------|--------------------------------------------------|
|    | Fast forward                                              | N/A                      | Auto tuning<br>(frequency in<br>ascending order) |

| 10. | Playing music or<br>movie files<br>(including<br>VIR.CDC) | Viewing picture<br>files | Radio                                             |
|-----|-----------------------------------------------------------|--------------------------|---------------------------------------------------|
|     | Fast reverse                                              | N/A                      | Auto tuning<br>(frequency in<br>descending order) |

| 1  | 1 |  |  |
|----|---|--|--|
| т. | т |  |  |

| Playing DVD                                                         | Playing VCD, AVI<br>files                                                           | Radio                         |
|---------------------------------------------------------------------|-------------------------------------------------------------------------------------|-------------------------------|
| To switch DVD<br>language selection.<br>(Disc support<br>dependent) | To switch audio<br>mode between Left<br>Mono, Right Mono,<br>Mix-Mono and<br>Stereo | To select the frequency band. |

12. Play / pause

#### 13.

| Playing DVD                                                         | Playing VCD, AVI<br>files                                                           | Radio                                   |
|---------------------------------------------------------------------|-------------------------------------------------------------------------------------|-----------------------------------------|
| To switch DVD<br>language selection.<br>(Disc support<br>dependent) | To switch audio<br>mode between Left<br>Mono, Right Mono,<br>Mix-Mono and<br>Stereo | Search stations and save automatically. |

- 14. Repeat playback setup. You may choose to repeat a single track or all tracks.
- 15. Numeric keyboard. For keying in track / file number to be played / viewed.
- 16. To tilt down / up screen.
- 17. Mute. Press this button to enable the system to enter mute mode. Press again to disable it.
- 18. Press to enter VIR.CDC mode. Please refer page 31 for details.
- 19. \* This function is not available.
- 20. \* This function is not available.
- 21. \* This function is not available.

| 22. | Playing DVD                          | Playing VCD                                               | Playing AVI<br>files            | Viewing<br>picture files                                                                                                |
|-----|--------------------------------------|-----------------------------------------------------------|---------------------------------|----------------------------------------------------------------------------------------------------|
|     | Return to DVD<br>title menu<br>page. | To turn on / off<br>PBC (Playback<br>control)<br>feature. | Return to file<br>listing page. | 1 <sup>st</sup> press –<br>Display picture<br>in thumbnail.<br>2 <sup>nd</sup> press –<br>Display file<br>listing page. |

| 3. | Playing music or movie files<br>(including VIR.CDC) or<br>viewing picture files | Radio               |
|----|---------------------------------------------------------------------------------|---------------------|
|    | Play next track / file                                                          | Go to next station. |

| 24. | Playing music or movie files<br>(including VIR.CDC) or<br>viewing picture files | Radio                   |
|-----|---------------------------------------------------------------------------------|-------------------------|
|     | Play previous track / file                                                      | Go to previous station. |

- 25. Tap to select the desired equalizer mode between FLAT, CUSTOM, POP, ROCK, CLASSIC and JAZZ.
- 26. Increase volume
- 27. Decrease volume

28.

| • | Playing DVD                                                      | Radio                            |
|---|------------------------------------------------------------------|----------------------------------|
|   | To switch DVD language<br>selection. (Disc support<br>dependent) | Save tuned frequency as station. |

**29.** \* This function is not available.

### MAIN MENU

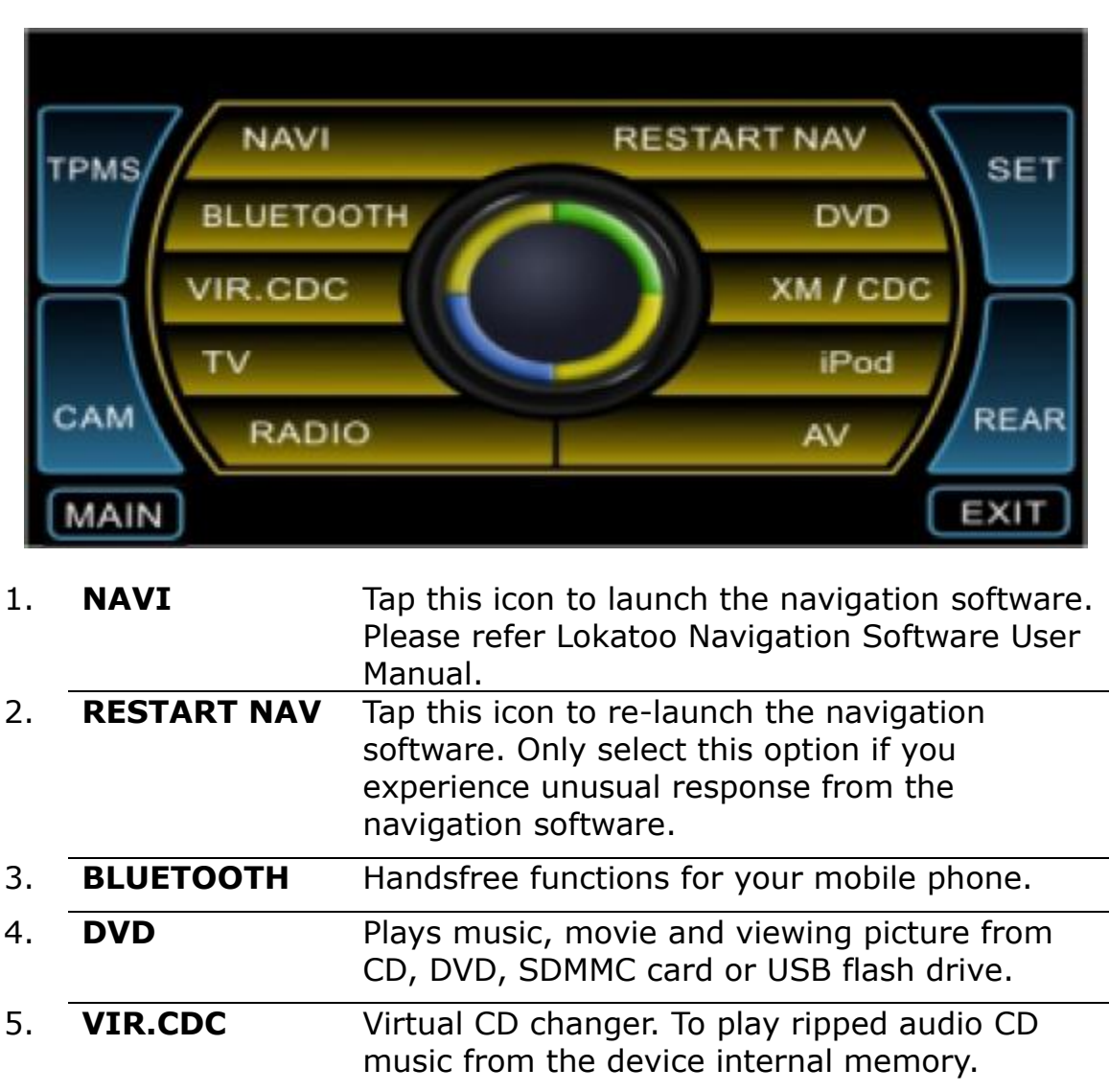

- 6. XM / CDC \*Optional (This function is not available for this version)
  7. TV \* Optional
- (This function is not available for this version)

   8. iPod
   \* Optional (This function is not available for this version)
- 9. RADIO Tune and listening to FM or AM band radio.
  10. AV \* Optional
- 10. TPMS\* Optional11. TPMS\* Optional
  - (This function is not available for this version)

| 12. | SET  | Device setup page.                                                     |
|-----|------|------------------------------------------------------------------------|
| 13. | CAM  | * Optional<br>(This function is not available for this version)        |
| 14. | REAR | * <i>Optional</i><br>(This function is not available for this version) |
| 15. | MAIN | Return to Main Menu.                                                   |
| 16. | EXIT | Return to previous function.                                           |

## BLUETOOTH

The Bluetooth function allows the GPS In built navigator to be paired to a mobile phone for making and answering calls. You may also play music from your mobile phone and connect it to your car sound system via Bluetooth.

Before Bluetooth can be used, both devices need to be matched (Paired). Press **Pairing** from the Bluetooth Setup page menu screen to begin pairing process, then, search for Bluetooth equipment (which is your GPS In built navigator in this case) from your mobile phone. Once the Bluetooth equipment (navigator) is found, enter the pairing password (Default: 0000), if asked. You can change the password in the Bluetooth Setup page. Once the pairing is successful, establish the connection from your mobile phone. Otherwise, repeat the pairing steps.

#### Bluetooth menu

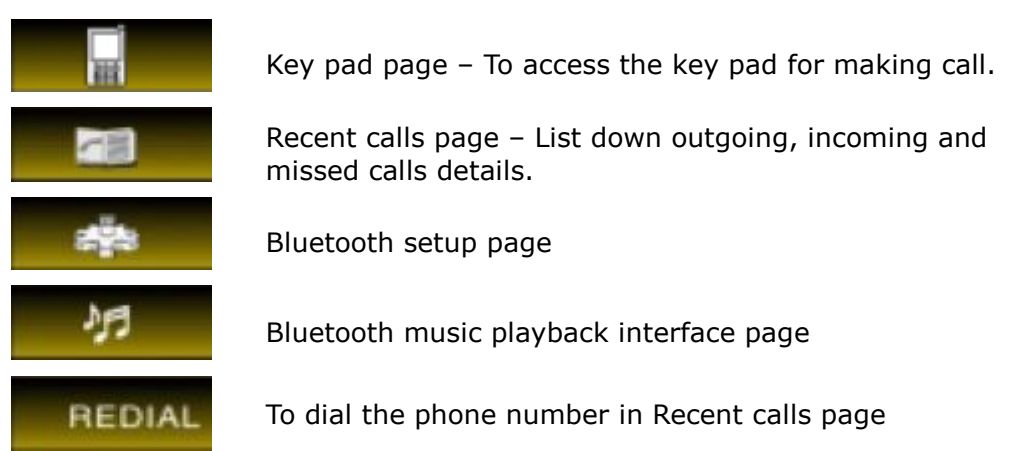

#### Note

To use the Bluetooth function, ensure that your mobile phone has Bluetooth capability and its function is enabled.

#### **Key Pad Page**

| M        |                                  |                  |             |    | 1 2<br>4 5<br>7 8<br>* 0           | 3<br>6<br>9<br>#<br>EXIT |
|----------|----------------------------------|------------------|-------------|----|------------------------------------|--------------------------|
|          | <br>A                            | <br>B C          | <br>D E     |    | <br>F                              | <br>G                    |
| А.<br>В. | Return to Mai<br>To call the dia | n Men<br>aled nu | u.<br>Imber | E. | Switch between  <br>Bluetooth mode | phone or<br>during call. |
| C.       | Backspace                        |                  |             | F. | Numeric key pad                    |                          |
| D.       | End call                         |                  |             | G. | Return to previou                  | us function.             |

To make outgoing call, use the numeric key pad to enter (F) phone number. Then tab (B) to call the dialed number. To end the call, tab (D).

If there is an incoming call, the screen will display image below.

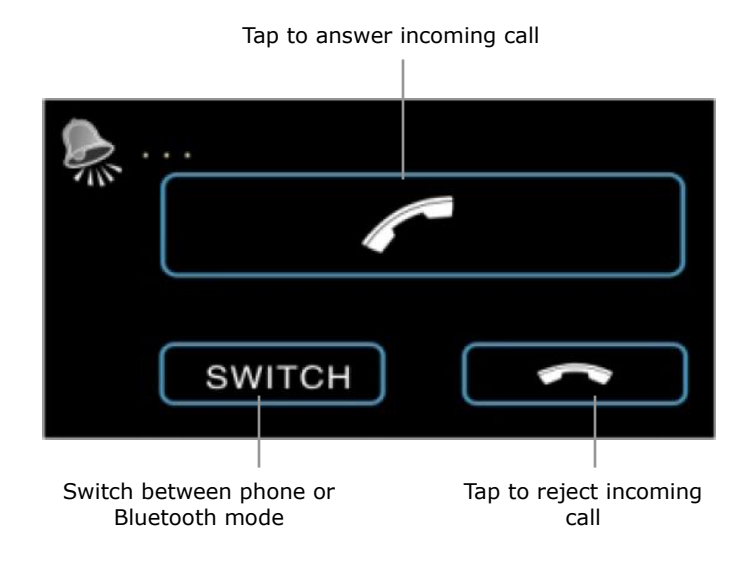

#### **Recent Calls Page**

| REDIAL<br>MAIN |            | <b>````</b> | <b>*</b>   | EXIT          |
|----------------|------------|-------------|------------|---------------|
| <br>A          | B          | <br>C       | <br>D      | <br>E F       |
| A. Return to   | Main Menu. | D. List i   | ncoming ca | Ills details. |

- B. Calls details display area.
- C. List outgoing calls details. F.
- E. List missed calls details.
  - Return to previous function.

Recent calls page can list up to 5 outgoing, incoming and missed calls respectively. To call the number listed in Recent Calls page, simply tap the contact in the (B) call details display area, then tap REDIAL.

#### **Bluetooth Setup Page**

| REDIAL |   | AUT | PAIRING<br>O ANS A |   | NNECT |
|--------|---|-----|--------------------|---|-------|
| MAIN   |   |     |                    |   | EXIT  |
|        |   |     |                    |   |       |
| А      | B | C I | D                  | E | F G   |

- A. Return to Main Menu.
- B. Tab to activate the Bluetooth function. Then, use your mobile phone to search the GPS In built navigator's Bluetooth profile.
- C. To establish the connection between your mobile phone and the GPS In built navigator once Pairing process is successful.
- D. Tab this button to allow incoming call to enter answer mode automatically after 3 rings without user's intervention.
- E. To allow paired mobile phone to connect to the GPS In car navigator automatically whenever the mobile phone is detected.
- F. To modify pairing password and Bluetooth profile name.

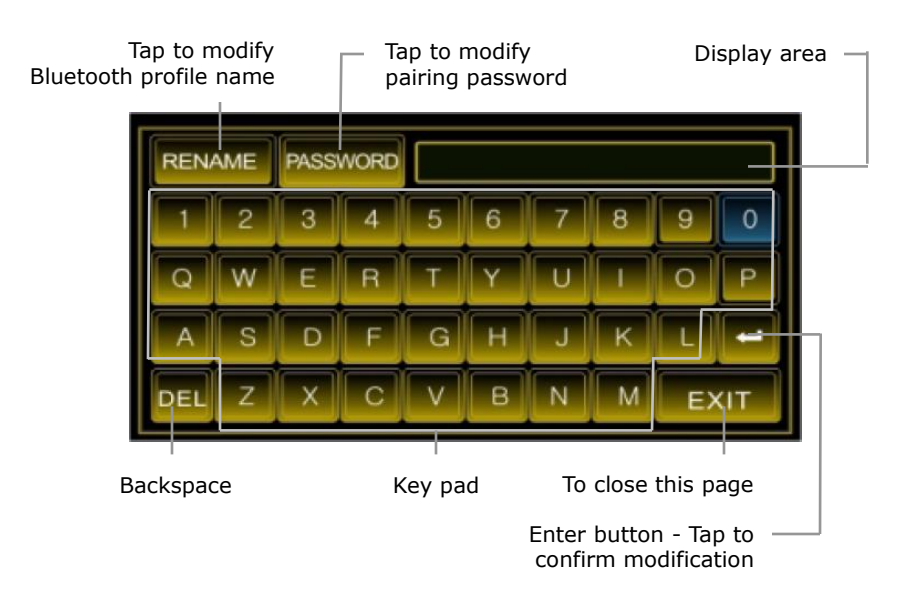

G. Return to previous function.

#### **Bluetooth Music Playback Interface Page**

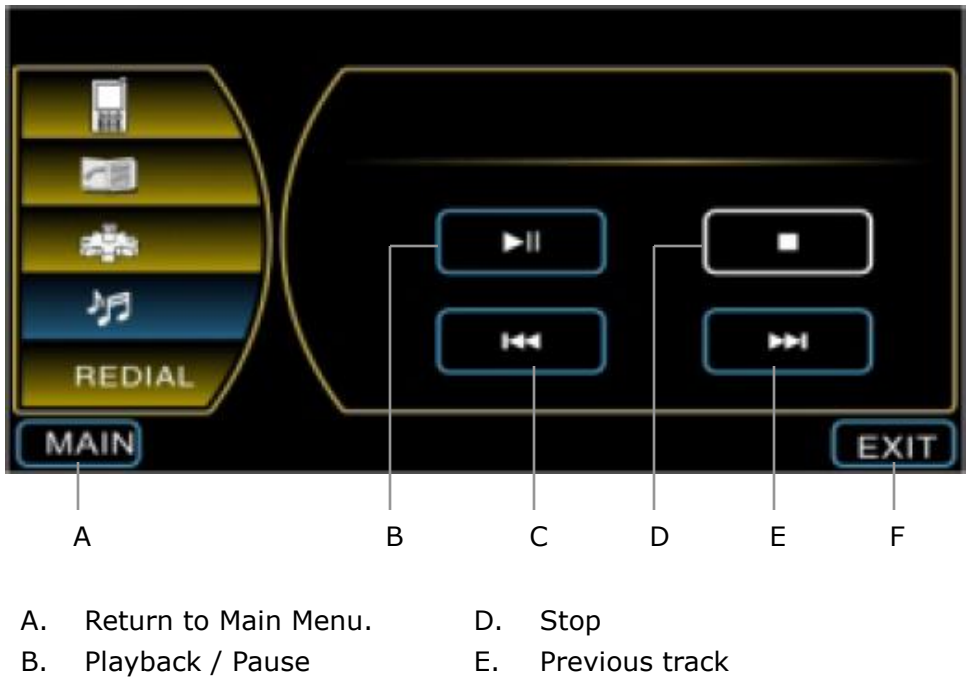

C. Next track

- Return to previous function. F.

To play music via Bluetooth, your mobile phone must be able to support "Play via Bluetooth" capability and its Bluetooth function must be enabled. Next, perform pairing, then, play the music from your phone. At the same time, go to Bluetooth music playback interface page from your GPS In built navigator. Now, you should be able to hear the music being played from your car speaker. You may use the interface (B), (C), (D) and (E) to control the music playback.

## DVD

You may play music (audio CD or in MP3 format), movie (DVD, VCD or AVI format) or view picture (JPG) here. These media files may be in the form of DVD, VCD, audio CD, CD-R, SDMMC card or USB flash drive.

Even though the system allows multiple media storage to be inserted to the system, only one media storage can be played at a time.

To switch from one media storage to another, tap MAIN at the media playback menu buttons, then tap PVD. Repeat this process until the system plays the desired media storage.

If all media storages are inserted to the system, the system will play disc first. If again to switch to USB flash drive. Tap again to go back to disc playback.

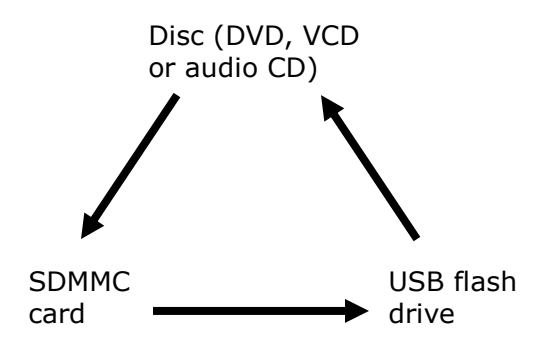

#### Note

If a disc is inserted to the system while playing file from SDMMC card or USB flash drive, the system will switch to play the disc automatically. However, if the system is playing a disc, inserting an SDMMC card or a USB flash drive will not cause the system to switch away from disc playback. The user will need to tap **MAIN** at the media playback menu buttons, then tap **IVD** in order to allow the system to switch to SDMMC card or USB flash drive.

### **PLAYING MUSIC FILES**

### **Playing Audio CD**

Insert an audio CD to the system and the CD will be played automatically.

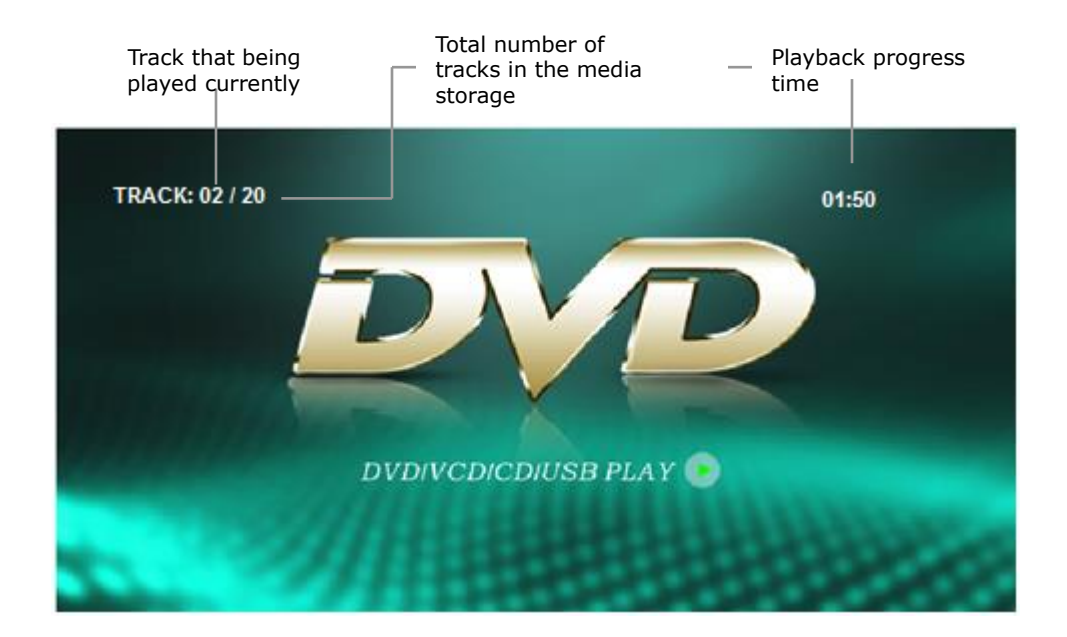

Tap anywhere on the screen above (except the track list) during track playback to display the media playback menu buttons. Please refer to page 23 for media playback menu buttons descriptions.

#### Note

If "Spectrum" function is enabled, the screen will turn to spectrum display page when it is left idle while playing music for about 12 seconds. Go to page 30 to learn about Spectrum.

### **Playing MP3 Files**

MP3 files can be played from DVD, CD, SDMMC card or flash drive. Just insert or connect any of these media\_storage

containing MP3 files to the system and tap **EVD** to play the MP3 files.

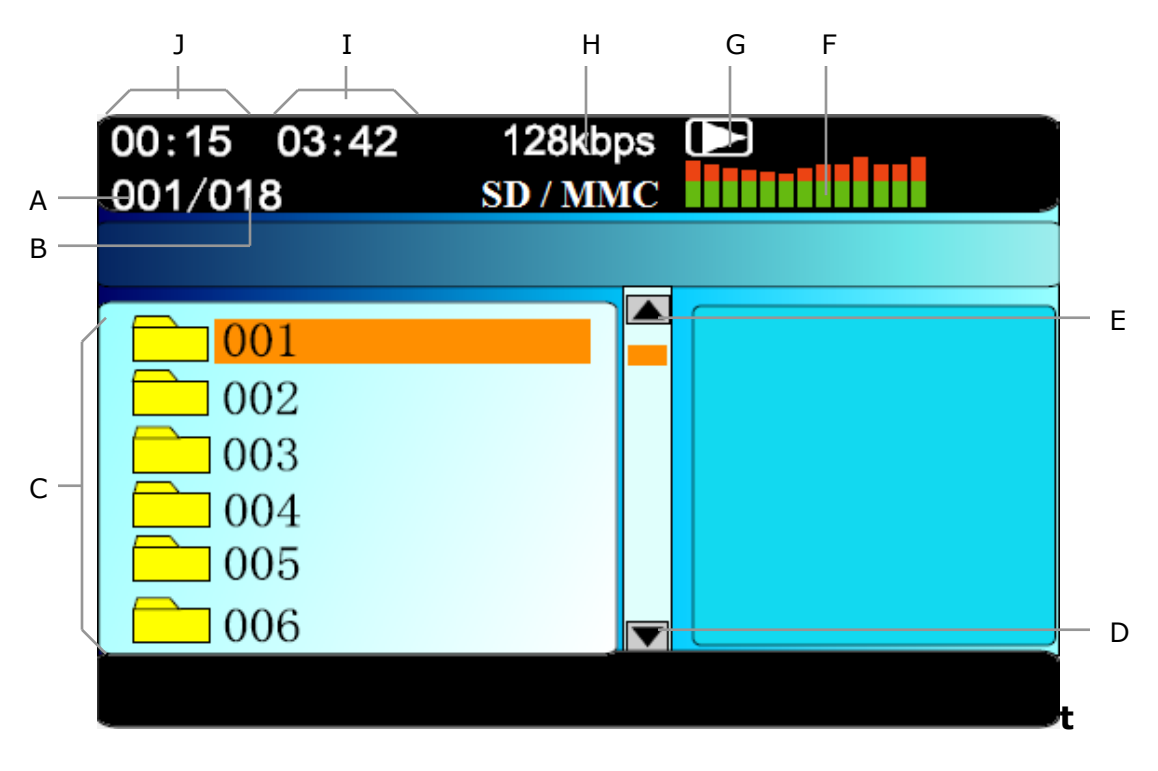

- A. Playback of current track.
- B. Total track
- C. Track list
- D. Scroll down
- E. Scroll up

- F. Mini spectrum
- G. Playback status
- H. Audio quality
- I. Total current playback time.
- J. Playback progress time.

You may choose to play a desire track by tapping the track number at the track list (C).

Tap anywhere on the screen above (except the track list) during track playback to display the media playback menu buttons. Please refer to page 23 for media playback menu buttons descriptions.

#### Note

If "Spectrum" function is enabled, the screen will turn to spectrum display page when it is left idle while playing music for about 12 seconds. Go to page 30 to learn about Spectrum.

## PLAYING MOVIE FILES

### Playing DVD / VCD

Insert a DVD or VCD to the system and it will be played automatically.

DVD or certain VCD format allows you select the title / chapter. Tap the title / chapter you would like the system to play.

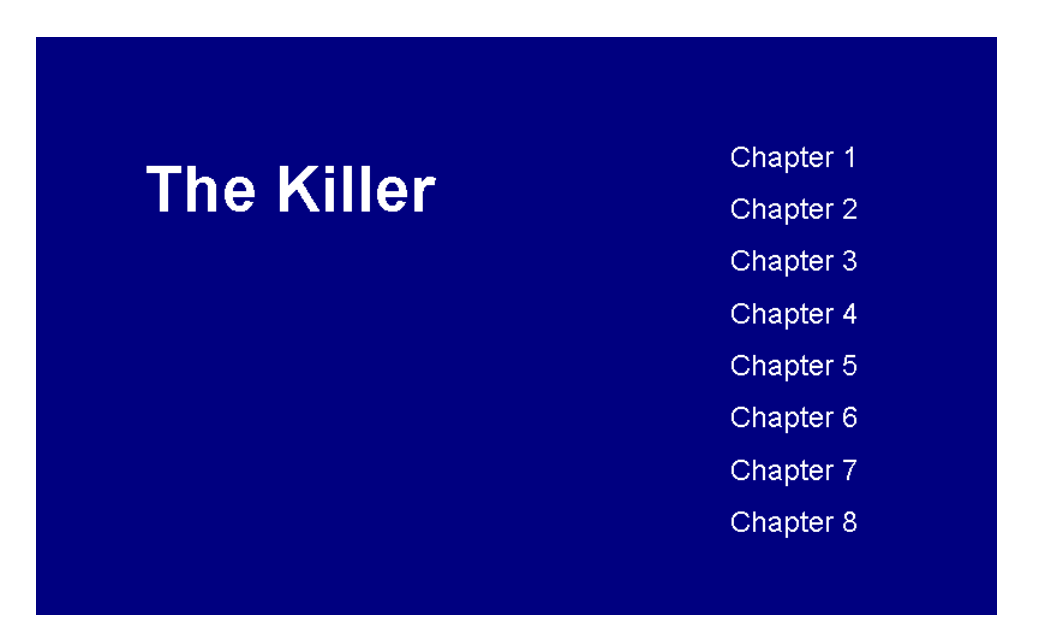

Tap anywhere on the screen during playback to display the media playback menu buttons. Please refer to page 23 for media playback menu buttons descriptions.

### **Playing AVI Files**

AVI files can be played from DVD, CD, SDMMC card or flash drive. Just insert or connect any of these media storage containing AVI files to the system and tap to play these files.

Tap anywhere on the screen during DVD playback to display the media playback menu buttons. Please refer to page 23 for media playback menu buttons descriptions.

### **VIEWING PICTURE FILES**

You can view pictures JPEG stored in DVD, CD, SDMMC card or flash drive. Just insert or connect any of these media storage containing JPEG files to the system and tap to view the pictures as slide show.

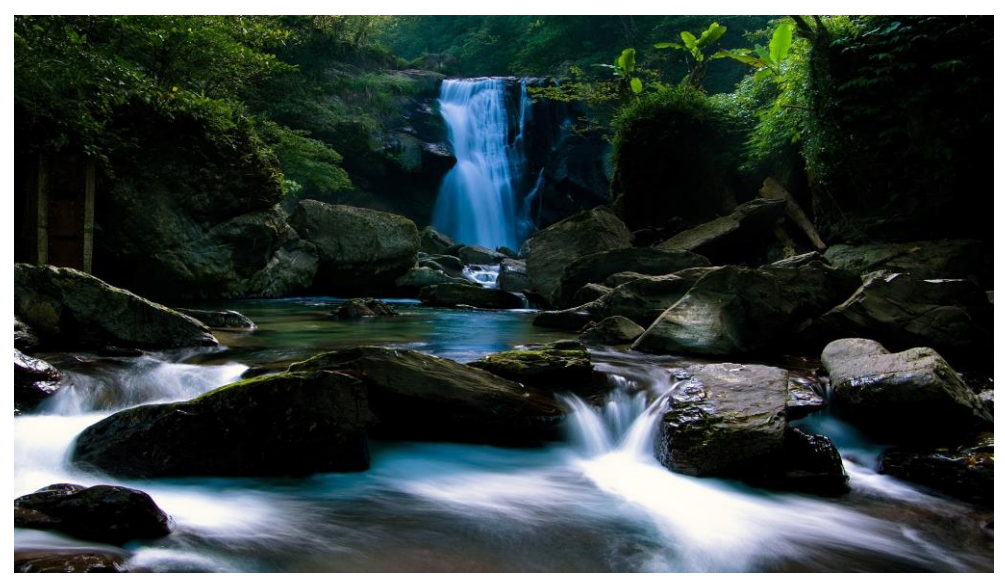

View JPEG files as slide show

Tap anywhere on the screen above during slide show to display the media playback menu buttons. Please refer to page 23 for media playback menu buttons descriptions. (Certain buttons in the media playback menu buttons may not be applicable to picture viewing function)

Tap at the media playback menu button to display the pictures in thumbnail size as shown below.

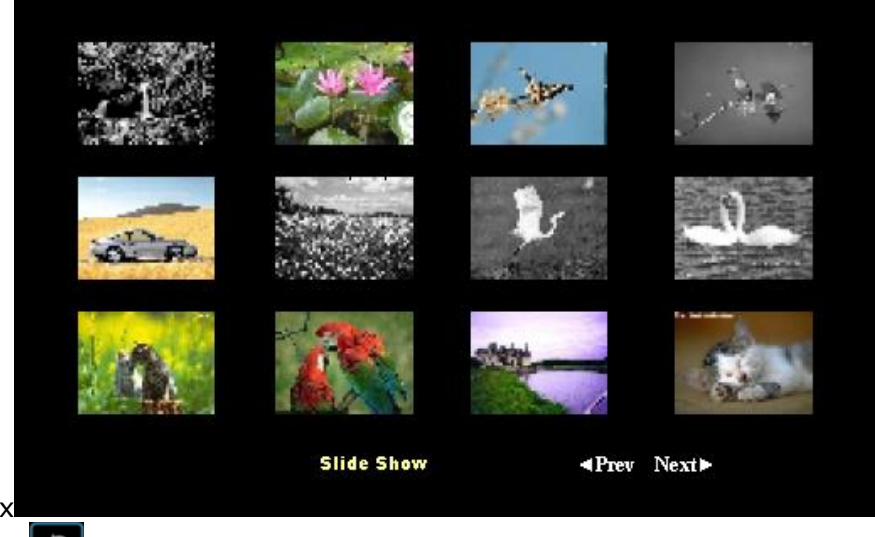

Tap again at the media playback menu button to display the list of the picture files as shown below.

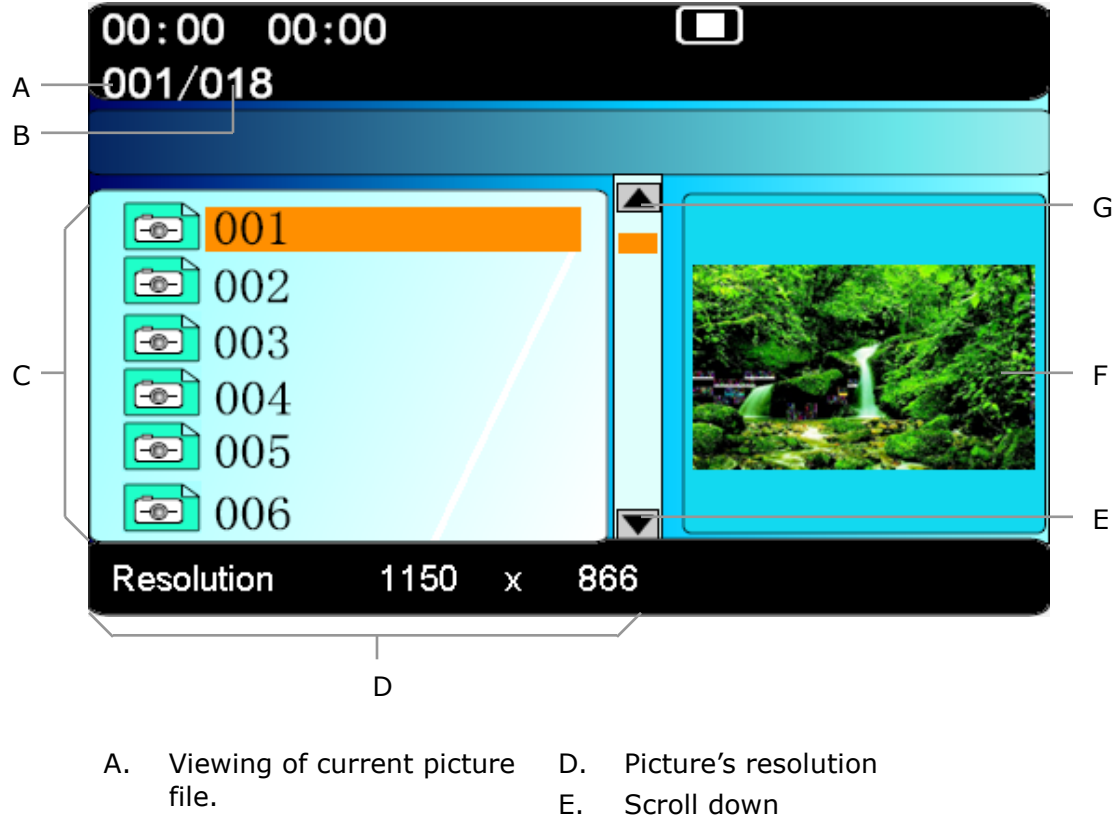

- B. Total picture files
- C. Picture files list
- F. Picture's preview
- G. Scroll up

### **MEDIA PLAYBACK MENU BUTTONS**

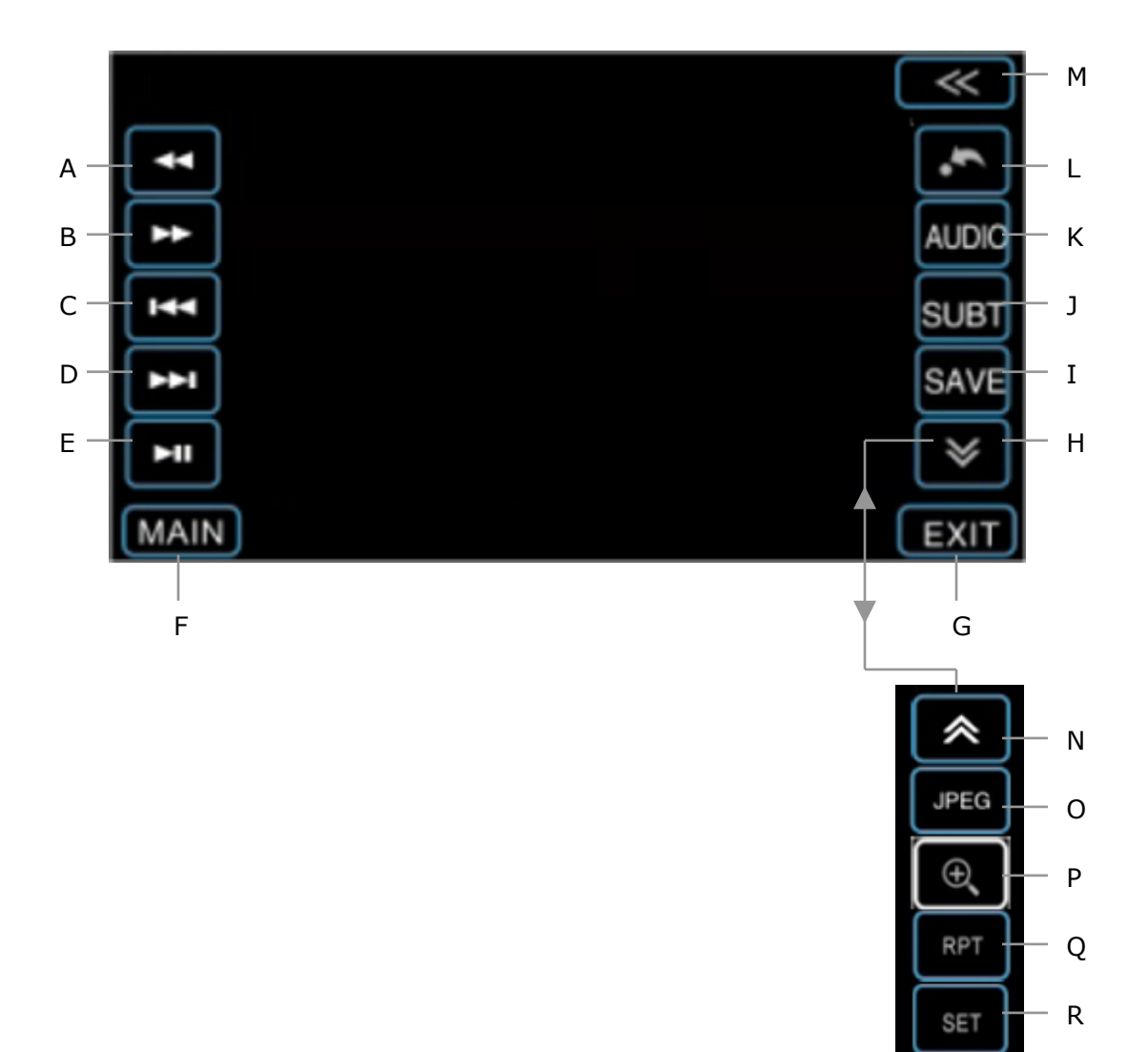

- A. Fast reverse
- B. Fast forward
- C. Previous track / file
- D. Next track / file
- E. Play / pause
- F. Return to Main Menu.
- G. Hide Media Playback Menu Buttons

- H. Menu page down
- I. To rip audio CD to system internal hard disk. Please go to page 32 for details.
- J. To select DVD playback subtitle. (Disc support dependent)
- K. To select DVD playback language. (Disc support dependent)
- L. Tap to go to title / chapter menu for DVD movie and folder page for other media format. For VCD playback, this button will turn on / off the PBC (Playback control)
- M. Tap to display numeric keyboard for track selection.

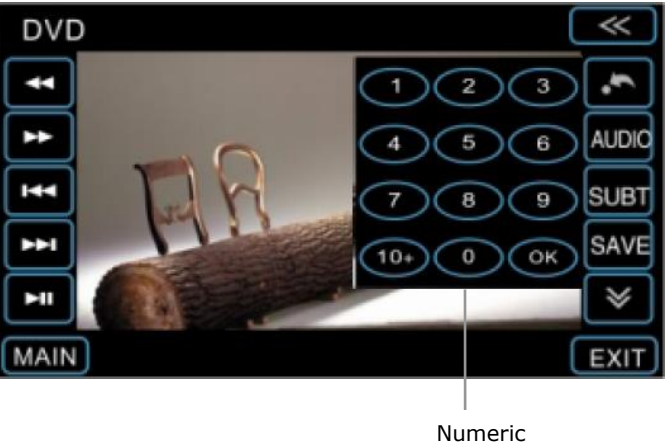

keyboard

To play the desired track, key in track number and tap  $\bigcirc$  at the numeric keyboard. To play track number 10 and greater, tap  $\bigcirc$  for the first digit before keying in the second digit.

For example, if you would like to play track number 58, tap  $\textcircled{1}{100}$  five times. Then, tap  $\textcircled{1}{100}$ .

- N. Menu page up
- O. To capture image when playing movie or viewing picture to be used as wallpaper.
- P. To enlarge or diminish playback display.
- Q. Repeat playback setup. You may choose to repeat a single track or all tracks

R. Tap to enter / exit media playback setup page.

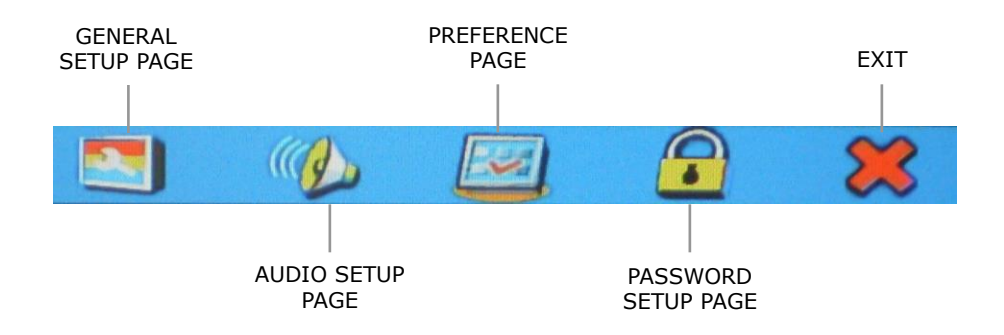

### **GENERAL SETUP PAGE**

TV DISPLAY

| NORMAL / PS | Images will be scanned and<br>output in the format of<br>"Panaroma". |
|-------------|----------------------------------------------------------------------|
| NORMAL / LB | Images will be scanned and output in the format of "Message Box".    |
| WIDE        | Images will be scanned and output in the format of "Wide Screen".    |

#### ANGLE MARK

| ON | OFF |
|----|-----|
|----|-----|

Display the angle mark.

SPDIF OUTPUT

| SPDIF OFF                                                                                                    | Output signal is analog signal.                                                                                                    |  |
|----------------------------------------------------------------------------------------------------|----------------------------------------------------------------------------------------------------|--|
| SPDIF / RAW                                                                                                    | Output original code stream<br>source of the disc through digital<br>port, when DVD coaxial output<br>and digital amplifier are<br>connected through coaxial port,<br>this set should be selected.                       |  |
| SPDIF / PCM                                                                                                    | Original code stream source be<br>transfer and output as PCM digital<br>signal. When DVD audio output<br>analog signal and 2 sound channel<br>digital stereo amplifier are<br>connected, this set should be<br>selected. |  |
| Note: PCM channel item can be set as long as<br>"SPDIF / PCM" was selected. If LPCM coding sample<br>rate of disc is lower than the one selected, then<br>output is according to LPCM coding sample rate of<br>the disc. |                                                                                                    |  |

#### OSD LANG

| ENGLISH | FRENCH  | SWEDISH |
|---------|---------|---------|
| CHINESE | ITALIAN | RUSSIAN |

Select language display of DVD system.

CAPTIONS

ON OFF

Select it to display or hide subtitles of the disc. ( disc support is required).

Logo Type

Default

Display the default logo type.

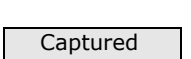

Display the picture captured by customer.

## AUDIO (Speaker Setup Page)

| SPEAKER SETUP |           |                |                                                                                                    |
|---------------|-----------|----------------|----------------------------------------------------------------------------------------------------|
|               | Mode      | LT / RT        | Dolby stereo,<br>distributing the<br>sound from the<br>middle and<br>surrounding sound<br>channels to the<br>left and right<br>stereo channels. |
|               |           | STEREO         | Output left and<br>right sound<br>channel signal<br>while playing disc.                                                                         |
|               |           | V SURR         | Left and right<br>sound channels<br>create surround<br>sound effect.                                                                            |
|               |           | OFF            | The audio output<br>5.1 channel signal<br>(support 5.1ch<br>DVD disc only).                                                                     |
|               | Dual Mono | Stereo / L-Mor | no / R-Mono / Mix-                                                                                                    |

Mono (Choose dolby digital sound channel)

## **PREFER (PREFERENCE PAGE)**

Note: Preference Set could be set only when no disc

TV TYPE

Pal TV / Multi / NTSC TV Select video output format (NTSC is recommended).

AUDIO

| ENGLISH | SWEDISH | PORTUGUESE | RUSSIAN |
|---------|---------|------------|---------|
| FRENCH  | SPANISH | GERMAN     | CHINESE |
| ITALIAN | OTHERS  |            |         |

Select language for playing (Disc support is needed).

SUBTITLE

| ENGLISH | SWEDISH | PORTUGUESE | RUSSIAN |
|---------|---------|------------|---------|
| FRENCH  | SPANISH | GERMAN     | CHINESE |
| ITALIAN | OTHERS  |            |         |

Select language for playing (Disc support is needed).

| DISC MENU |  |
|-----------|--|
| LANGUAGE  |  |

| ENGLISH | SWEDISH | PORTUGUESE | RUSSIAN |
|---------|---------|------------|---------|
| FRENCH  | SPANISH | GERMAN     | CHINESE |
| ITALIAN | OTHERS  |            |         |

Select language for playing (Disc support is needed).

PARENTAL

| 1 KID SAF | 2 G | 3 PG    | 4 PG 13 |
|-----------|-----|---------|---------|
| 5 PGR     | 6R  | 7 NCI 7 | 8 ADULT |

Select display level.

DEFAULT

RESET

Resumes all function setup to previous from the plant.

### **PASSWORD SETUP PAGE**

PASSWORD

Select sub-item "Change" in password options and press OK to enter password change page. As the right figure shows.

| Old Password<br>New password<br>Confirm Pwd | ОК | 1<br>4<br>7<br>0 | 2<br>5<br>8 | 3<br>6<br>9 |  |
|---------------------------------------------|----|------------------|-------------|-------------|--|
| Original PW:1389                            |    |                  |             |             |  |

Enter old password / new password / confirm PWD respectively and press OK.

### **EXIT SETUP**

EXIT

Press "EXIT" to exit setup menu.

### **Spectrum Display**

When the system is left idle while playing music for 12 seconds, screen will change to spectrum display.

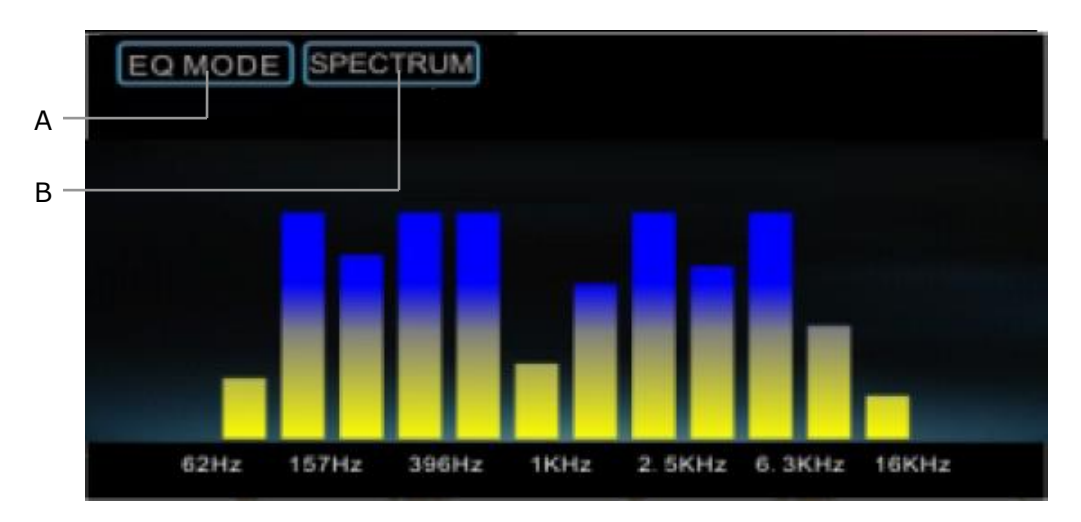

- A. Tap to select the desired equalizer mode between FLAT, CUSTOM, POP, ROCK, CLASSIC and JAZZ.
- B. Tap to select the desired spectrum theme.

Simply tap the screen (except **ECMODE** or **SPECTRUM**) to go back to previous page.

## VIR.CDC

The system allows you to rip an audio CD to its internal hard disk drive via VIR.CDC. After the audio CD is ripped, remove the audio CD from the system and you may play the songs from its internal hard disk drive. The ripped music files will be stored in MP3 format.

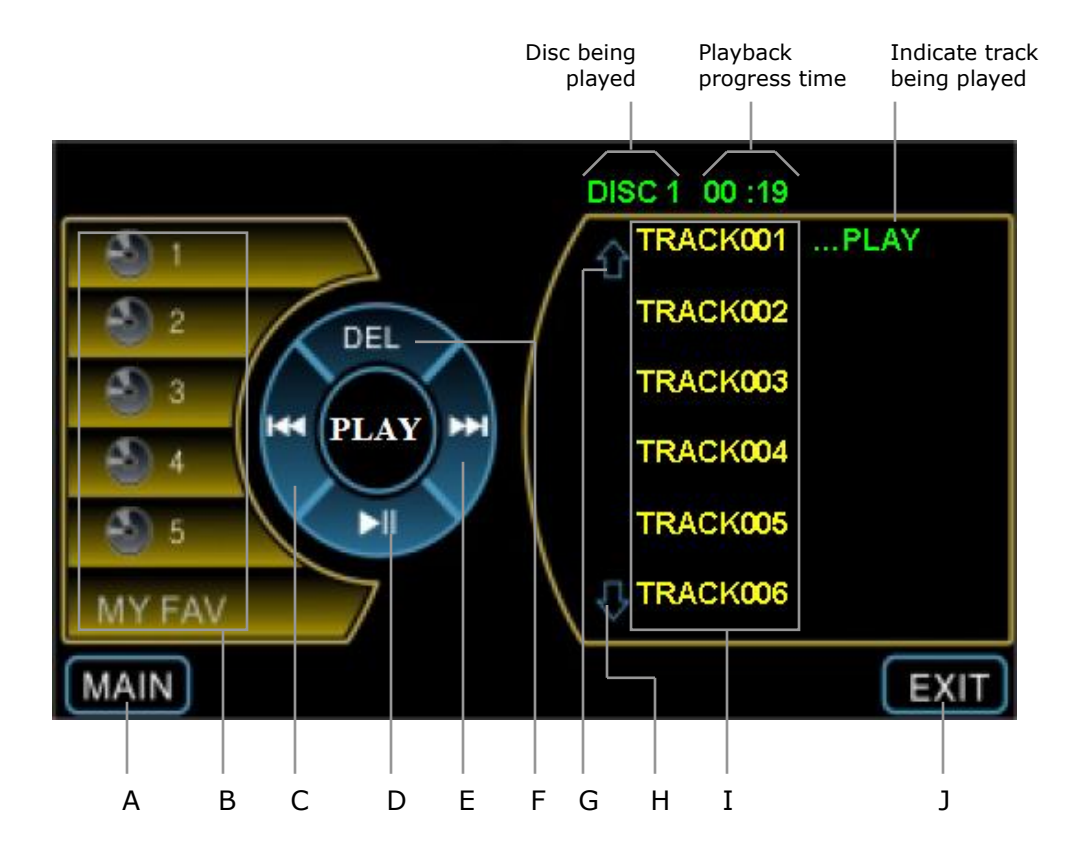

- A. Return to Main Menu.
- B. Hard disk's virtual CD. Select and tap the CD you would like to listen.
- C. Play previous track
- D. Play / Pause
- E. Play next track
- F. Delete selected track from hard disk. To delete a track
  - 1. Tap DEL .
  - 2. Tap the track to be deleted.
  - 3. Tap **DEL** again to confirm the deletion.
- G. Page up
- H. Page down
- I. Track list
- J. Return to Spectrum display.

### **Ripping An Audio CD To The System Internal Hard Disk**

- 1. Insert an audio CD to the system.
- 2. Tap the screen to display the media playback menu buttons as shown below.

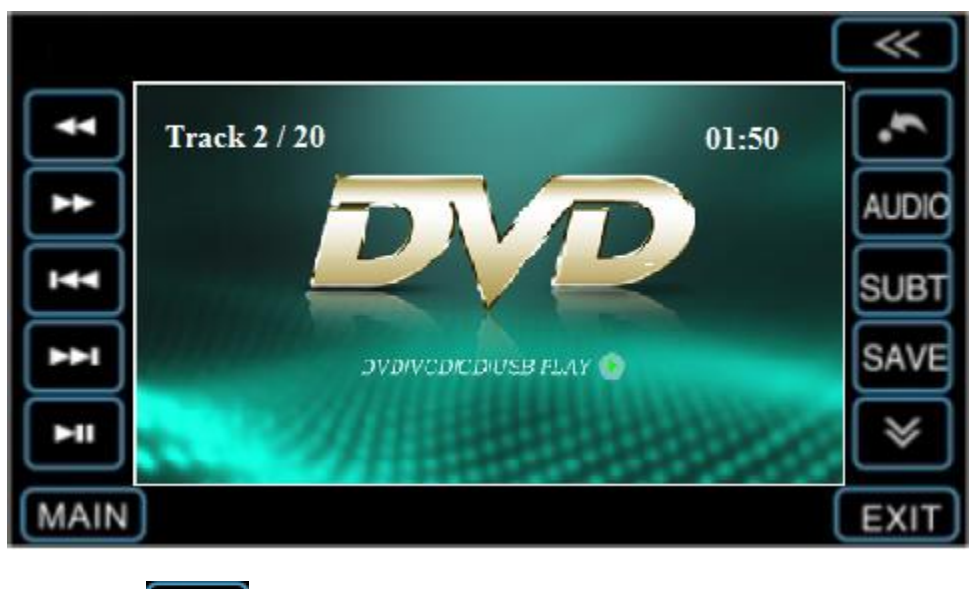

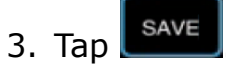

### 4. System will enter VIR.CDC ripping interface as below.

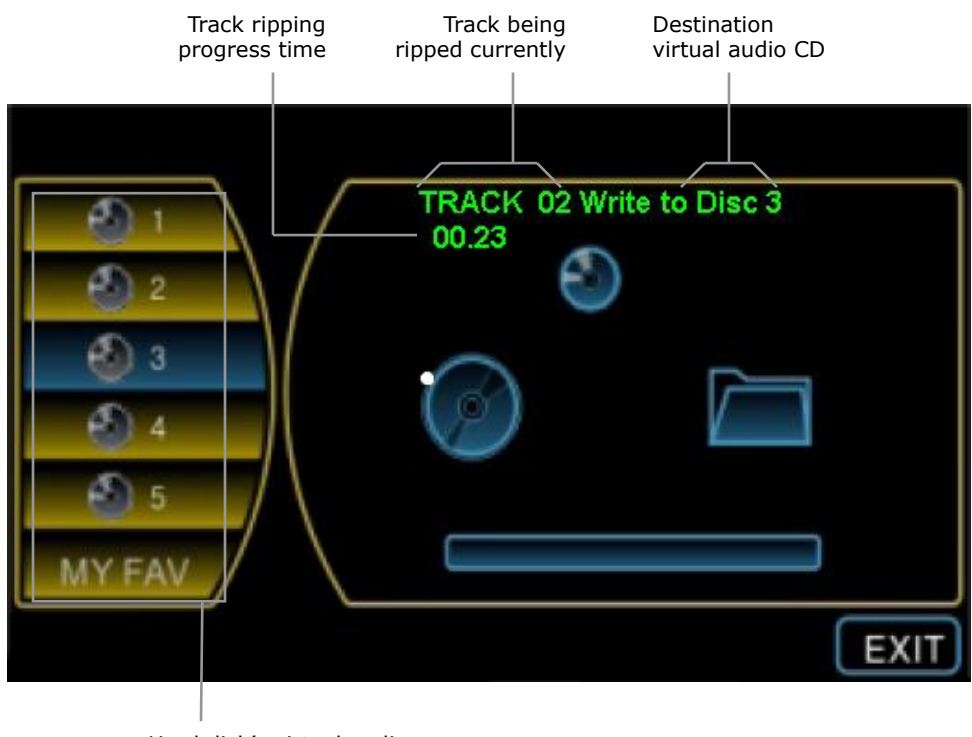

Hard disk's virtual audio CD button 5. Select and tap virtual audio CD button to start ripping the audio CD. You may rip up to 5 audio CDs to the system. You may also rip selected song to MY FAV.

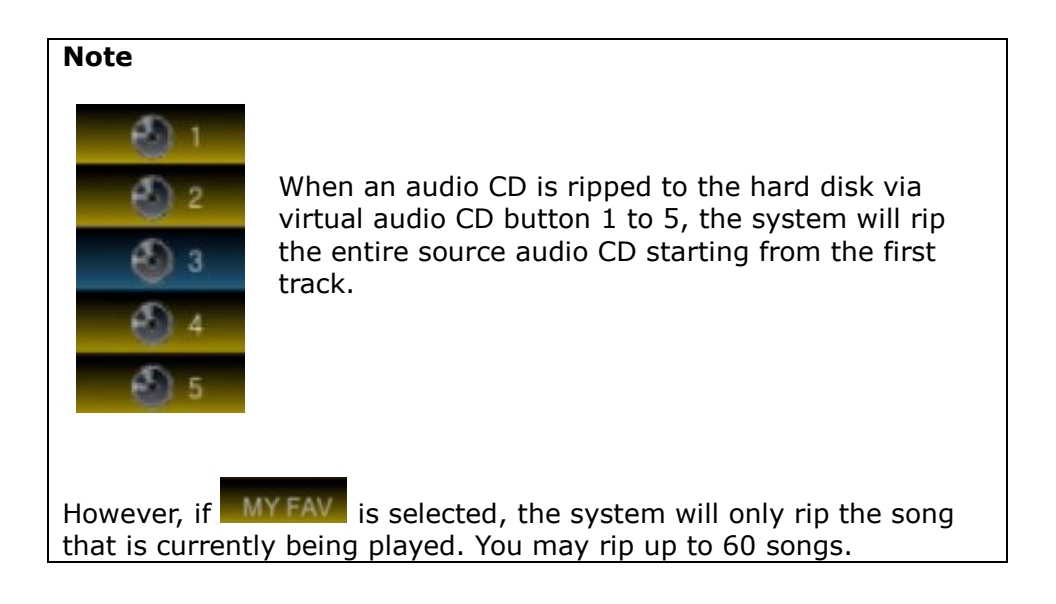

To stop ripping, tap **EXIT** twice.

### RADIO

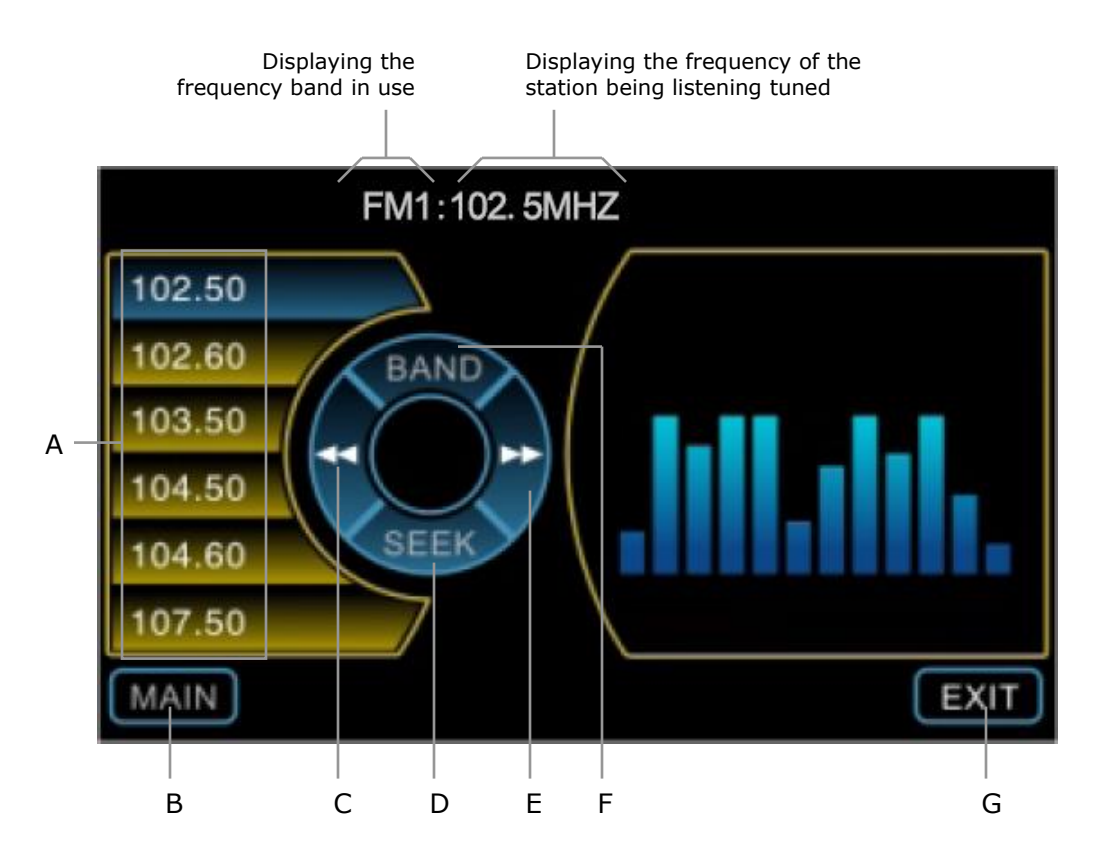

- A. Preset stations. To save a station, tune to the desired frequency using search station button (C) or (D) then tap and hold the preset station button for 2 seconds to save the station. To tune to the saved station, simply tap the preset station.
- B. Return to Main Menu.
- C. Auto tuning (frequency in ascending order). Tap once and the tuner will search the next available station by frequency in ascending order.
- D. Search stations and save automatically. Tap this button and system will search for all available station and saving it to preset stations automatically.
- E. Auto tuning (frequency in descending order). Tap once and the tuner will search the next available station by frequency in descending order.
- F. To select the frequency band. There are 3 FM bands (FM1, FM2 and FM3) and 1 AM band. Each band contains 6 stations.
- G. Return to previous function.

### SETTING

### System Setup

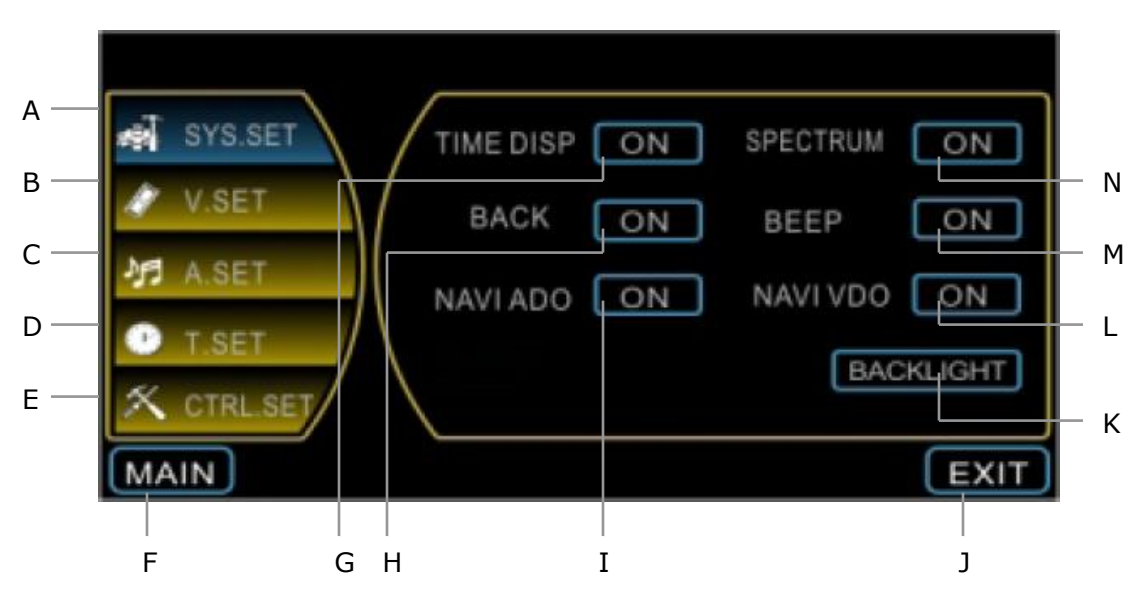

- A. System setup
- B. Video setup
- C. Audio setup
- D. Time setup
- E. Control setup
- F. Return to Main Menu.
- G. Time Display. Select ON to allow the time to be displayed on the screen.
- H. To activate rear camera.
   \*Optional (This function is not available for this version)
- I. When this function is enabled, the system will play music file whenever there's no turn instruction given by the navigation software during navigation.
- J. Return to previous function.

K. To set the colour of the system's hardware button backlight.

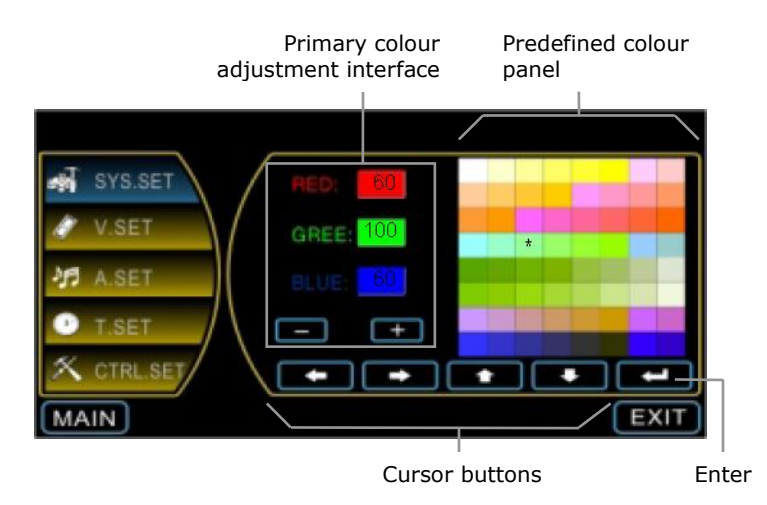

You may select the desired colour from the predefined colour panel. To select a colour, use the cursor buttons to move the asterisk symbol to the desired colour. Then, tap Enter. Alternatively, you may tap the desired colour at the predefined colour panel for quicker selection.

You may also customize your own colour which is not listed in the predefined colour panel by using the primary colour adjustment interface. Tap the respective colour box (with numerical figure), then tap **real** to reduce and **real** to increase its value.

- L. When this function is enabled, the system will play video file whenever there's no turn instruction given by the navigation software during navigation.
- M. Beeping sound when menu buttons are tapped.
- N. Tap ON to display Spectrum page when music files are played. Please go to page 30 for details.

#### **Video Setup**

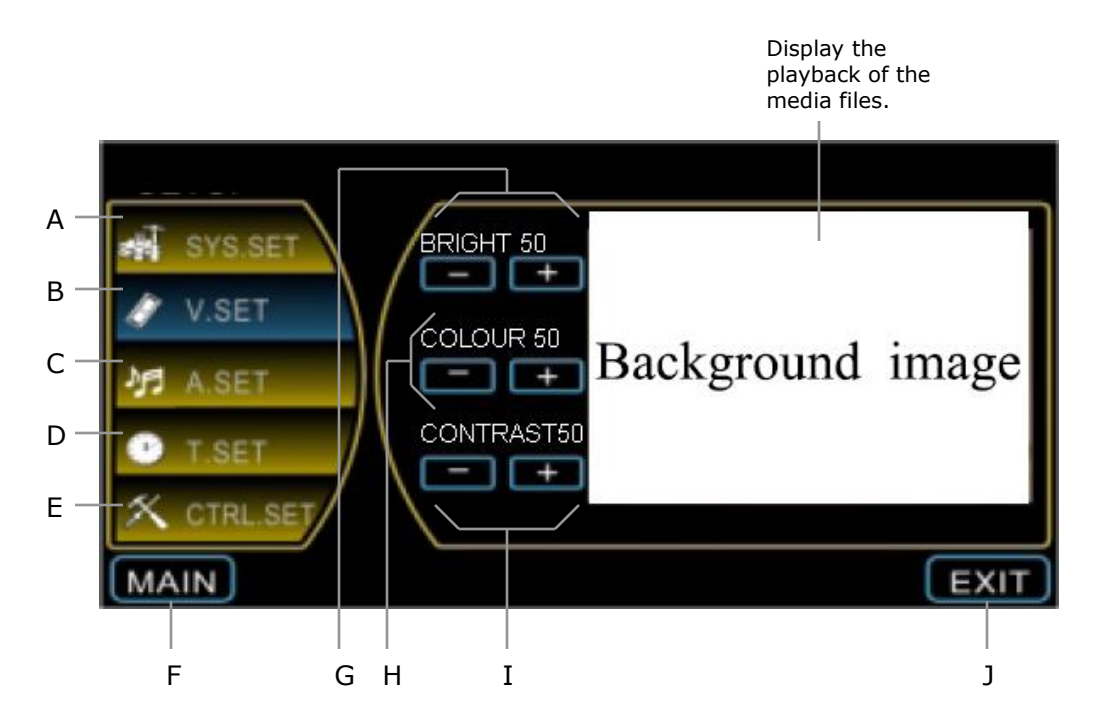

- A. System setup
- B. Video setup
- C. Audio setup
- D. Time setup
- E. Control setup
- F. Return to Main Menu.
- G. To set the brightness of the playback videos and images. Tap **I** to reduce the brightness and **I** to increase it.
- H. To set the colour intensity of the playback videos and images. Tap **I** to reduce the colour intensity and **I** to increase it.
- I. To set the contrast of the playback videos and images. Tap **reduce** the contrast and **reduce** the contrast and **reduce** to increase it.
- J. Return to previous function.

### **Audio Setup**

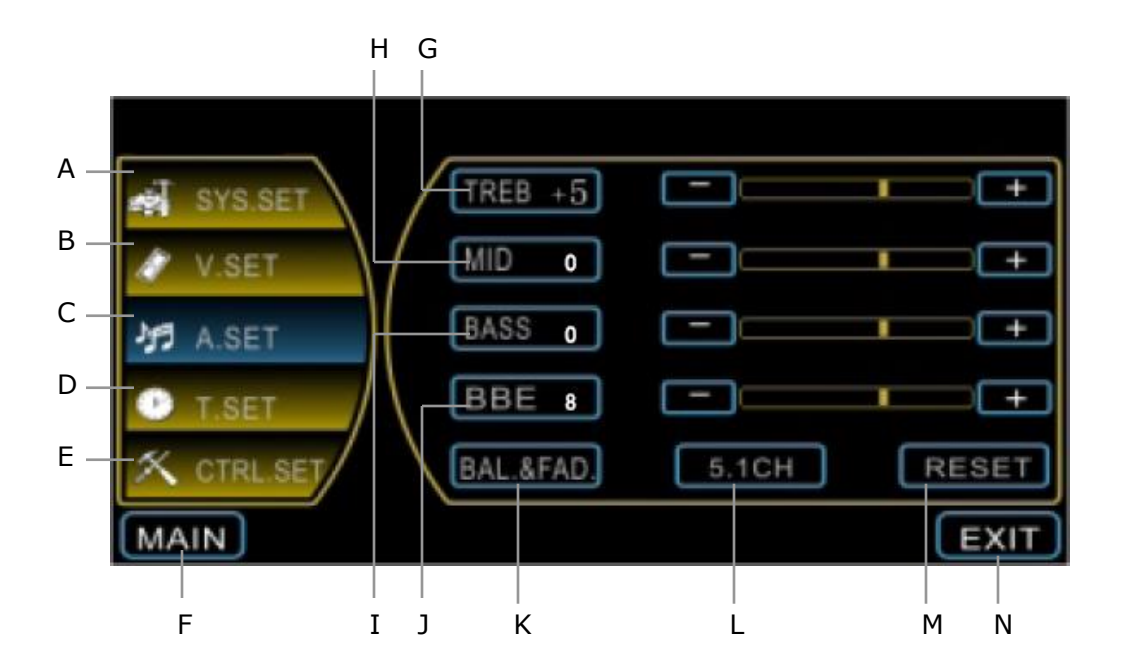

- A. System setup
- B. Video setup
- C. Audio setup
- D. Time setup
- E. Control setup
- F. Return to Main Menu.
- G. Treble. Tap **I** to reduce and **I** to increase it.
- H. Mid. Tap **I** to reduce and **I** to increase it.
- I. Bass. Tap **I** to reduce and **I** to increase it.
- J. Stands for Barcus-Berry Electronics. Employing BBE Sound technology to improve the sound quality. Tap reduce and reduce and reduce and it.

K. Balance & fading

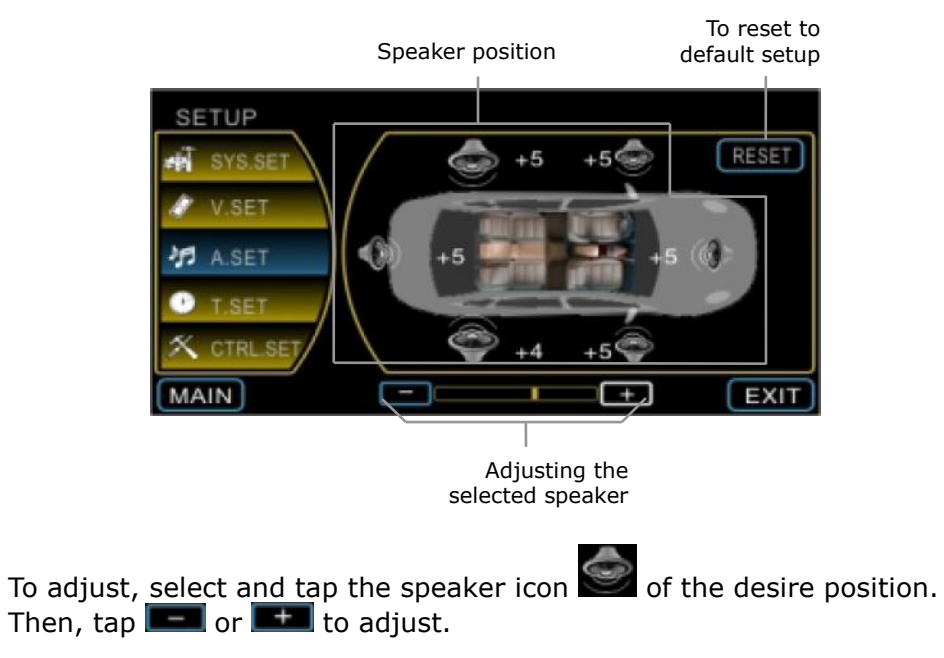

- L. To enable or disable 5.1 channel surround sound capability.
- M. Reset. Tap this button to reset all audio setup to its original setup.
- N. Return to previous function.

#### **Time Setup**

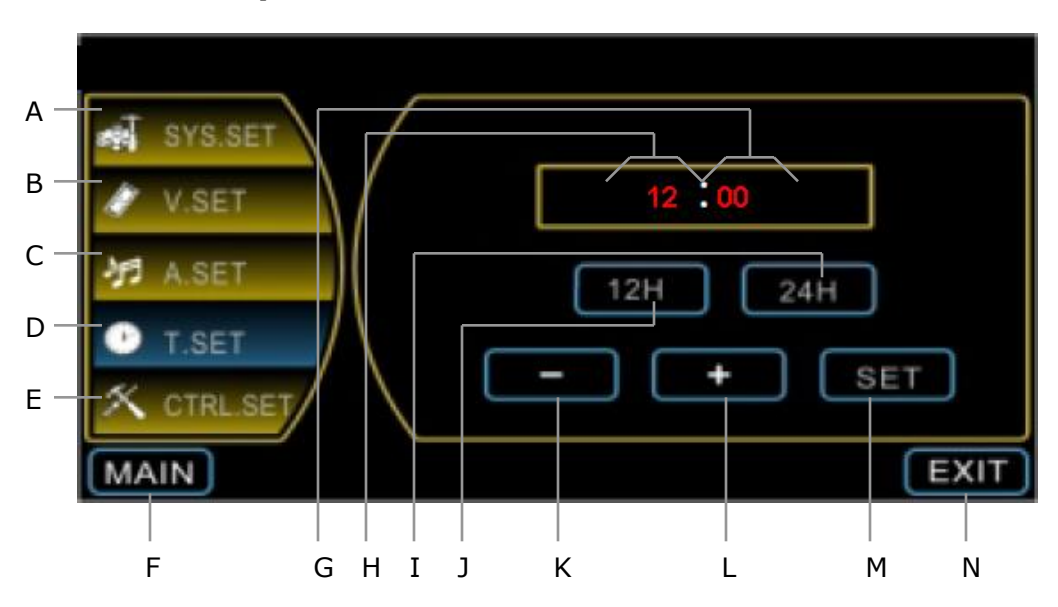

- A. System setup
- B. Video setup
- C. Audio setup
- D. Time setup
- E. Control setup
- F. Return to Main Menu.
- G. Minute display
- H. Hour display
- I. Displays the time in 24 hour system.
- J. Displays the time in 12 hour system.
- K. Tap to adjust the hour or minute in descending order.
- L. Tap to adjust the hour or minute in ascending order.
- M. Tap to confirm the adjusted time.
- N. Return to previous function.

### **Adjusting The Time**

- 1. To adjust the "minute", tap (G). The "minute" display will blink. Tap (K) or (L) to adjust.
- To adjust the "hour", tap (H). The "hour display will blink. Tap (K) or (L) to adjust.
- 3. Finally, tap (M) to confirm the setup

#### **Control Setup**

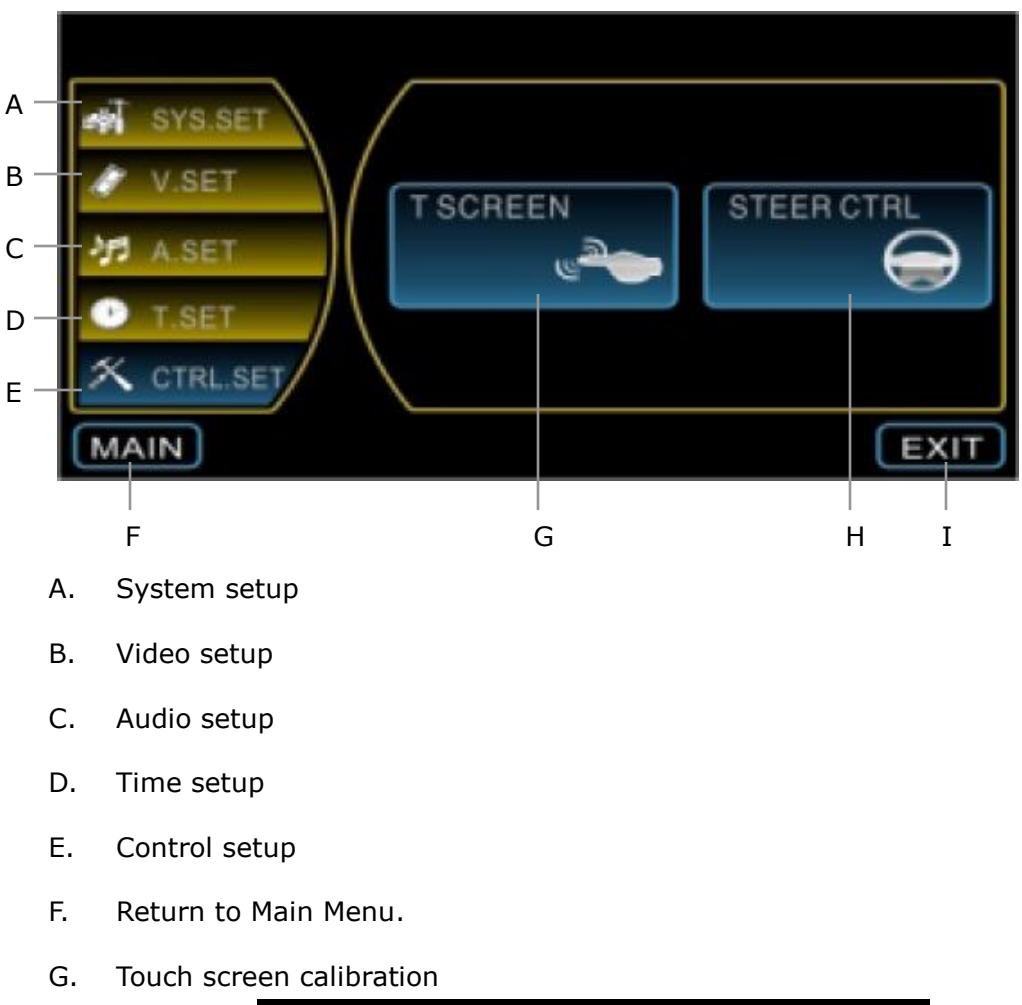

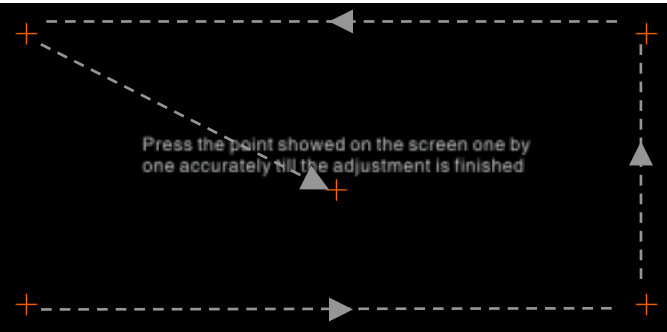

Please perform screen calibration to correct the preciseness of the touch screen. Press and briefly hold a stylus or any similar non-marking instrument to the center of the target. Repeat as the target moves around the screen. When the calibration is completed, simply tap anywhere on the screen to exit.

- H. Steering control calibration.
   \*Optional (This function is not available for this version)
- I. Return to previous function.

### **Connection Diagram**

- Please ensure that all wires are connected to the correct interface as shown in this connection diagram.
- Please cover the audio and video's insulation casing to prevent short-circuit.

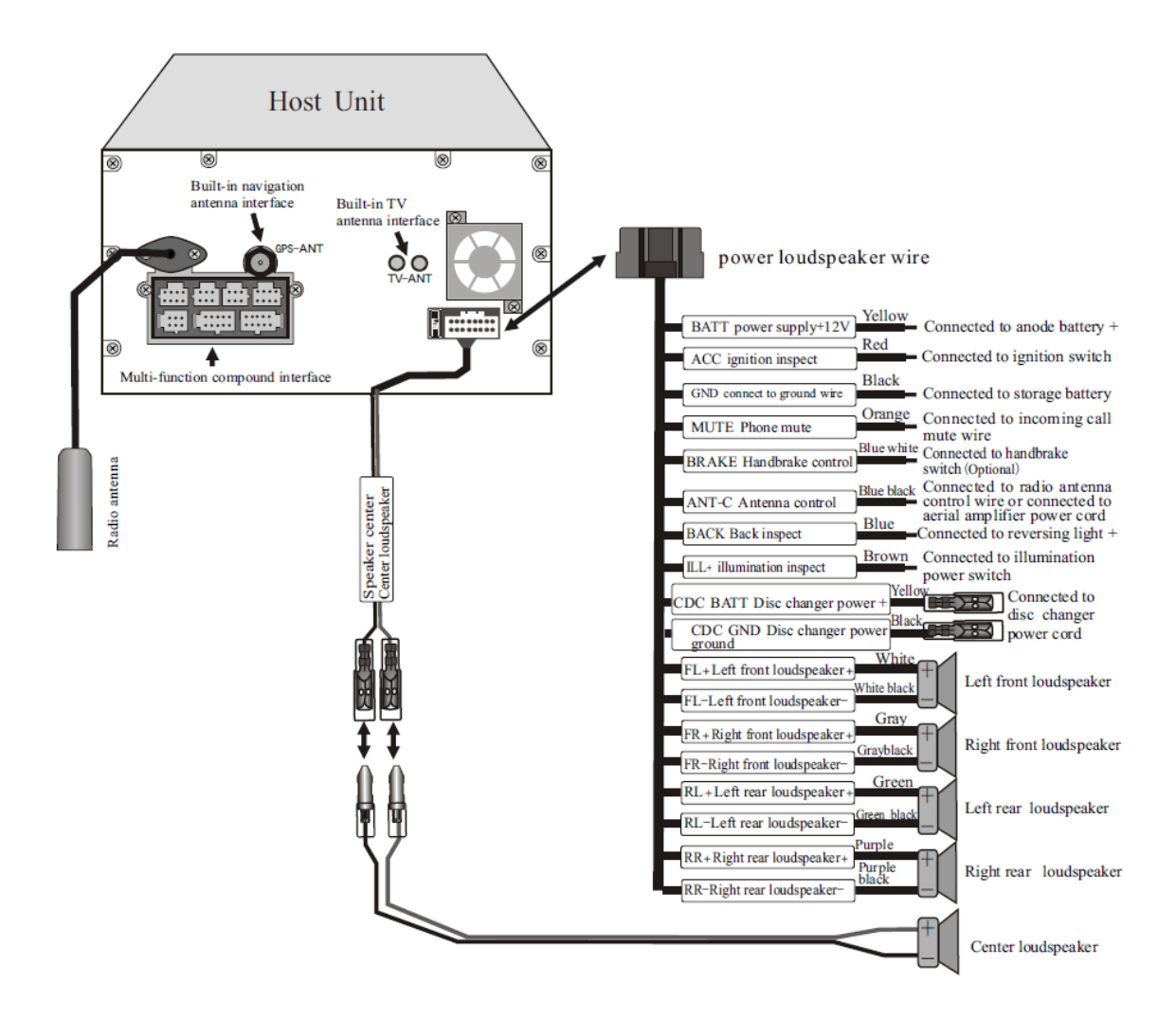

# Specifications

|           | Working voltage     | DC 10V-15V                       |  |
|-----------|---------------------|----------------------------------|--|
|           | Working current     | max 15A                          |  |
|           | Standby current     | < 6mA                            |  |
|           | Working temperature | -20°C to 60°C                    |  |
|           | Reserve temperature | -30°C to 80°C                    |  |
|           | Video system        | Auto PAL / NTSC / SECAM          |  |
| System    | Screen dimensions   | 157.20 (W) x 82.80 (H) mm        |  |
|           |                     | 800 x 480 pixels                 |  |
|           | Weight              | 2.5kg                            |  |
|           | Media storage       | Disc (DVD, VCD & audio CD),      |  |
|           |                     | SDMMC card and USB flash         |  |
|           |                     | drive. Max 2GB.                  |  |
|           | Frequency range     | FM 87.50MHz to 108MHz            |  |
|           |                     | AM 522kHz to 1620kHz             |  |
| Radio     | Station preset      | 18 FM stations                   |  |
|           |                     | 6 AM stations                    |  |
|           | Search mode         | Automatic / Manual               |  |
|           | Video output        | 1 ± 0.2Vp-p (75Ω)                |  |
|           | Disc                | Diameter 12cm                    |  |
| DVD       | Compatible format   | DVD / VCD / Audio CD / MP3 /     |  |
|           |                     | WMA / JPEG / MPEG4               |  |
|           |                     |                                  |  |
|           | Channel imbalance   | ≤ 2dB                            |  |
| Audio     | Separation          | ≥ 45dB                           |  |
|           | Frequency response  | 20Hz ~ 20KHz (± 3dB)             |  |
|           | Tone control        | Bass 100Hz ± 8dB                 |  |
|           |                     | Mid 1KHz $\pm$ 8dB               |  |
|           |                     | Treble 10KHz ± 8dB               |  |
|           | Test voltage        | 13.8V                            |  |
| Amplifier | Max output power    | 5 X 45W                          |  |
|           | Speaker resistance  | 4 Ω (4-8 Ω could be accepted)    |  |
|           | GPS Frequency       | 1.57524GHz                       |  |
|           | Channels            | 50                               |  |
|           | Sensitivity         | - 160 dBm                        |  |
| GPS       | Precision           | Position: < 10 meters            |  |
|           | Capture time        | Hot start: $\leq$ 2 sec, average |  |
|           |                     | Warm start: ≤ 30 sec, average    |  |
|           |                     | Cold start: ≤ 30 sec, average    |  |
|           | Refreshing rate     | 1/sec                            |  |

For the latest version of this manual, please visit <u>www.lokatoo.com</u>

Amtel Cellular Sdn Bhd (278151-D) No 5, Jalan PJS 7/19, Bandar Sunway, 46150 Petaling Jaya, Selangor D.E., Malaysia. Tel: 03-5632 6788 Fax: 03-5632 5678 E-mail: <u>customerservice@lokatoo.com</u> Customer Service Hotline: 1 800 88 0308